## 「112年度中高階涉外公務人員英語訓練」線上報名流程:

進入公務人力發展學院全球資訊網(https://www.hrd.gov.tw/)
 點選:「學員」

|                                 |                  |                                                                                                    |                                                                                                    |                                                                                                    |                                                                                                    | - a ×                                                                                                    |
|---------------------------------|------------------|----------------------------------------------------------------------------------------------------|----------------------------------------------------------------------------------------------------|----------------------------------------------------------------------------------------------------|----------------------------------------------------------------------------------------------------|----------------------------------------------------------------------------------------------------|
| () C https://www.hrd.gov.tw/    |                  |                                                                                                    |                                                                                                    |                                                                                                    | ▼ 量 ♂   按尋                                                                                                    | P - A ☆ Ø (                                                                                                    |
| Google 日暦 - 2020年1月 C 中文網-行     | 政院人事行政编 × 🚺      |                                                                                                    |                                                                                                    |                                                                                                    |                                                                                                    |                                                                                                    |
| 檔案(F) 編輯(E) 檢視(V) 我的最愛(A) 工具(T) | 說明(H)            |                                                                                                    |                                                                                                    |                                                                                                    |                                                                                                    |                                                                                                    |
|                                 | 行政祝人事行政编奏        |                                                                                                    |                                                                                                    | F貫 / 網站聯盟 / ENGLISH /                                                                                                    | / 意見信箱 / 常見問答 / 字級大小: 🌗 😐 犬                                                                                                    |                                                                                                    |
|                                 | 😡 公務人九           | 0發展學院                                                                                                    |                                                                                                    |                                                                                                    | 請輸入關鍵字 Q 維密按尋                                                                                                    |                                                                                                    |
|                                 | CIVIL SURVICE DE | PLOPMENT INSTITUTE                                                                                                    |                                                                                                    |                                                                                                    | 熱門耐酸宁: 訓練計畫: 學員頂知: 考地查询                                                                                                    |                                                                                                    |
|                                 |                  |                                                                                                    | 認識學院                                                                                                    | / 訓練資訊 / 場地                                                                                                    | 設施 / 資訊公開 / 檔案下載 /                                                                                                    |                                                                                                    |
|                                 |                  |                                                                                                    |                                                                                                    |                                                                                                    |                                                                                                    |                                                                                                    |
|                                 | *學員              |                                                                                                    |                                                                                                    |                                                                                                    | Second States                                                                                                    | 110 A                                                                                                    |
|                                 | * 訓練承辦人          |                                                                                                    |                                                                                                    |                                                                                                    | A STATE OF THE STATE OF THE STA | -                                                                                                    |
|                                 |                  |                                                                                                    |                                                                                                    |                                                                                                    | A Stranger                                                                                                    |                                                                                                    |
|                                 | 民眾               |                                                                                                    |                                                                                                    |                                                                                                    |                                                                                                    |                                                                                                    |
|                                 | • 譜座             |                                                                                                    | 10 CT 10                                                                                                    |                                                                                                    |                                                                                                    |                                                                                                    |
|                                 |                  |                                                                                                    |                                                                                                    |                                                                                                    |                                                                                                    |                                                                                                    |
|                                 |                  |                                                                                                    |                                                                                                    |                                                                                                    |                                                                                                    |                                                                                                    |
|                                 |                  |                                                                                                    |                                                                                                    |                                                                                                    |                                                                                                    | 100 Mar.                                                                                                    |
|                                 |                  |                                                                                                    |                                                                                                    |                                                                                                    |                                                                                                    | And and a state of the state of the state of |
|                                 |                  | Alter and a second                                                                                                    | Service and                                                                                                    | <u>维力</u> 7 部1                                                                                                    | 嵋 炬水早咝                                                                                                    |                                                                                                    |
|                                 | 。快捷服務            |                                                                                                    |                                                                                                    | and the second second se |                                                                                                    | and the second second second second second second second second second second second second second second second                                                                                                    |
|                                 |                  | and the second second se | and the second second second second second second second second second second second second second second second |                                                                                                    |                                                                                                    |                                                                                                    |
|                                 | 4                | 1                                                                                                    | *                                                                                                    | () 40 to 10 to 10                                                                                                    | and the second second second second second second second second second second second second second second second                                                                                                    | and the second second second second second second second second second second second second second second second                                                                                                    |
|                                 |                  |                                                                                                    | 1                                                                                                    | 11 N F 0                                                                                                    |                                                                                                    |                                                                                                    |
|                                 |                  |                                                                                                    | ~                                                                                                    |                                                                                                    |                                                                                                    |                                                                                                    |
|                                 | 學院簡介             | 年度訓練計畫                                                                                                    | 訓練需求及學習                                                                                                    | e等公務園*學習                                                                                                    |                                                                                                    |                                                                                                    |
|                                 |                  |                                                                                                    | 服務                                                                                                    | 平臺                                                                                                    |                                                                                                    |                                                                                                    |
|                                 |                  |                                                                                                    |                                                                                                    |                                                                                                    |                                                                                                    |                                                                                                    |
|                                 |                  |                                                                                                    |                                                                                                    |                                                                                                    |                                                                                                    |                                                                                                    |
|                                 |                  |                                                                                                    | 黑蛇                                                                                                    | 出自                                                                                                    |                                                                                                    |                                                                                                    |
|                                 |                  |                                                                                                    | 耳又 市                                                                                                    |                                                                                                    | RSS 🔕                                                                                                    |                                                                                                    |
| a o H 🐂 🔼 🐔                     |                  | m                                                                                                    |                                                                                                    |                                                                                                    |                                                                                                    | ▲ □ dv ▲ 上午 10:42 ■                                                                                                    |
| <u></u>                         |                  |                                                                                                    |                                                                                                    |                                                                                                    |                                                                                                    | 2020/1/15                                                                                                    |

3. 點選:「訓練需求及學習服務」

|                                                                                                    |                              |                                         | _ D. /. ma      | 4           | - • ×                        |  |  |
|----------------------------------------------------------------------------------------------------|------------------------------|-----------------------------------------|-----------------|-------------|------------------------------|--|--|
| Google 日暦 - 2020年1月 	 C 中文綱-行政院人事行政總 × □                                                                                                    |                              |                                         | * <b>U</b> 124  | u <         |                              |  |  |
| (唐朱(F) 288編(E) 1位代(V) 北市380支(A) 上朱(I) 20(43(F)) 行代院人事行代号                                                                                                    |                              | 回首賞 / 網站模式 / ENGLISH                    | / 意見伝袖 / 常見同苦 / | 学版大小: 🝈 😑 ᄎ |                              |  |  |
| evel save and save and sa | )發展學院<br>VELOPMENT INSTITUTE | 諸輪人團錄字 Q 推动报号<br>新門關語字: 144日法 号用高时 电地震时 |                 |             |                              |  |  |
|                                                                                                    | 認識學院                         | / 訓練資訊 / 場如                             | 也設施 / 寶訊公開      | / 檔案下載 /    |                              |  |  |
| * 學員                                                                                                    |                              |                                         |                 |             | and the second               |  |  |
| * 訓練承辦人                                                                                                    | ·學員須知                        |                                         |                 | CARLEY.     | - AND -                      |  |  |
| 民眾                                                                                                    | 2000                         |                                         |                 | C. S. S.    |                              |  |  |
| ·講座                                                                                                    |                              |                                         | 40.94<br>39 3   |             |                              |  |  |
|                                                                                                    |                              |                                         |                 | A POINT     |                              |  |  |
|                                                                                                    |                              |                                         |                 |             |                              |  |  |
| ,快捷服務                                                                                                    | 10 Sale                      |                                         | 助富约             | 《宇進         | And the second second second |  |  |
|                                                                                                    |                              |                                         |                 | N           | and the second second        |  |  |
|                                                                                                    |                              |                                         | <b>J</b> a      |             |                              |  |  |
| <b>展開的第</b> 人                                                                                                    | 在座前464世 前46世界現現              | 。並八政團+與羽                                | 动应该回入器          | 操命工程        |                              |  |  |
| 与219元[60]/1                                                                                                    | 平度調練計量 調練需求及学會 服務            | 平臺                                      | 政府與新公開          | "面壳","""    |                              |  |  |
|                                                                                                    |                              |                                         |                 |             |                              |  |  |
|                                                                                                    | 最                            | 新消息                                     |                 |             |                              |  |  |
| III O HI 🐂 🔎 🍙 📴 🔽                                                                                                    | M.                           |                                         |                 | RSS 🜍       | ヘ 17 dx @ 上午 10:47 ■         |  |  |

4. 點選:「學員(公務人員)」

| $\bigcirc$                                                                  |                  |                          |                |                          | - • ×                        |
|-----------------------------------------------------------------------------|------------------|--------------------------|----------------|--------------------------|------------------------------|
| C https://service.hrd.gov.tw/                                               |                  |                          |                | - ● ○ 授尋                 | P - ] 价 ☆ ⑳ 🥹                |
| 参数商訓練管理系統 € 行政院人事行政總處公務人<br>用来の 結果の おびそぎ(A) 工具の お田田(A)                      | _ × 🖸            |                          |                |                          |                              |
| (金融(F) 通報(C) 位代(V) 利利取変(A) 工売(1) 約49(F) (金) 創調路撤税服務 図 Yahoo奇章 ▶ 連議的網站 ▼ ○ 1 | 首夏 公務人力發展中心 🎾 國務 | 會-暑氣指標查詢系統 竖 最新消息 副      | 網頁快訊圖庫 ▼       |                          |                              |
|                                                                             |                  |                          |                |                          |                              |
|                                                                             | (CO) 公務人力發,      | <b>&amp;學院</b><br>訓練需求及學 | 習服務系統          | 自由版名班用字图 🖢               |                              |
|                                                                             |                  |                          |                |                          |                              |
|                                                                             |                  |                          | 登入身分 ——        |                          |                              |
|                                                                             |                  |                          |                |                          |                              |
|                                                                             |                  |                          |                |                          |                              |
|                                                                             |                  |                          |                |                          |                              |
| Com Pro                                                                     |                  |                          |                |                          | Sector And Sector            |
|                                                                             |                  |                          | · 承加器位金融       | 1 港座                     |                              |
|                                                                             | (公務人員)           | 民眾)                      | (舟册八 安训单世序册。   | へ 前月/主                   | Are and a second second      |
|                                                                             |                  |                          | -              |                          | and the second second second |
|                                                                             |                  | V                        |                |                          |                              |
|                                                                             |                  |                          | 盟資訊 ――         |                          |                              |
|                                                                             |                  |                          | L SCHIV        |                          |                              |
|                                                                             |                  |                          | 南投院區           |                          |                              |
|                                                                             |                  |                          |                |                          |                              |
|                                                                             |                  | 0                        |                | *                        |                              |
|                                                                             | 學員須知             | 交通位置圖 學院平面圖              | 戶外吸煙區位置 報名方式說明 | 哺(集)室使用規則                |                              |
| https://apica.htd.apictu/(apip/1)                                           |                  |                          |                | Contraction and a second |                              |
|                                                                             | 5 072            |                          |                |                          | ▲ 町 山) 由 下午 04:45 日          |
|                                                                             |                  |                          |                |                          | 2021/1/7 <b>1</b>            |

- 5. 身分請選擇「學員」,可選擇4種方式登入
  - (1)帳號密碼登入:若為首次登入者,預設帳號為身分證字號, 密碼為出生年月日7碼
  - (2) E 等公務園+帳號登入
  - (3)自然人憑證
  - (4)健保卡登入

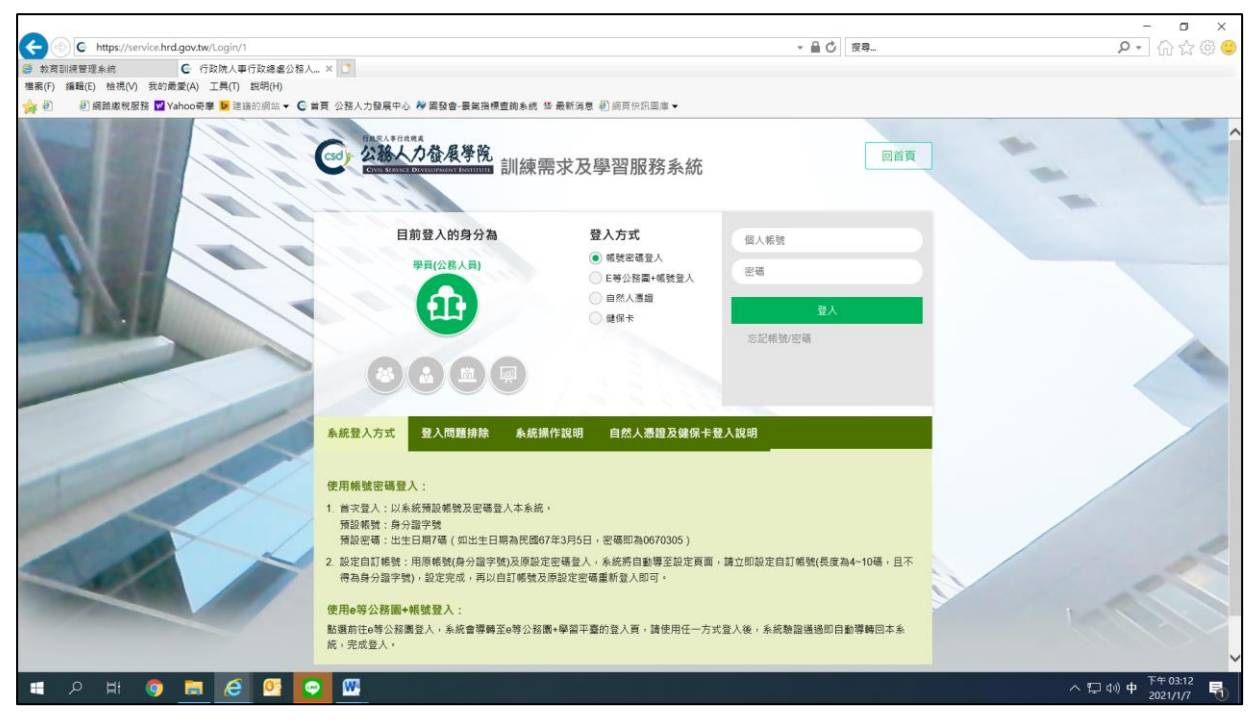

- 6. 點選左方「學員個人報名」
- 7. 找到「112 年度中高階涉外公務人員英語訓練」(第1期-新銳班、
   第2期-精銳班),點選「我要報名」
- 8. 確認基本資料、住宿、提前住宿及葷素食等選項後,點選「儲存」
- 9.「112年度中高階涉外公務人員英語訓練」右側欄位出現「公務 人力發展學院彙整中」表示報名動作已完成。
- 10.請於報名截止日後3日到「開辦中研習班期」,找到「112年度中 高階涉外公務人員英語訓練」,點選「學員名冊」即可查詢是否報 名成功。如有相關問題,請逕洽人力學院專業訓練組承辦人黃燕 坪小姐,聯絡電話:(049)2332131 轉分機7314,電子郵件:

pinhuang@hrd.gov.tw